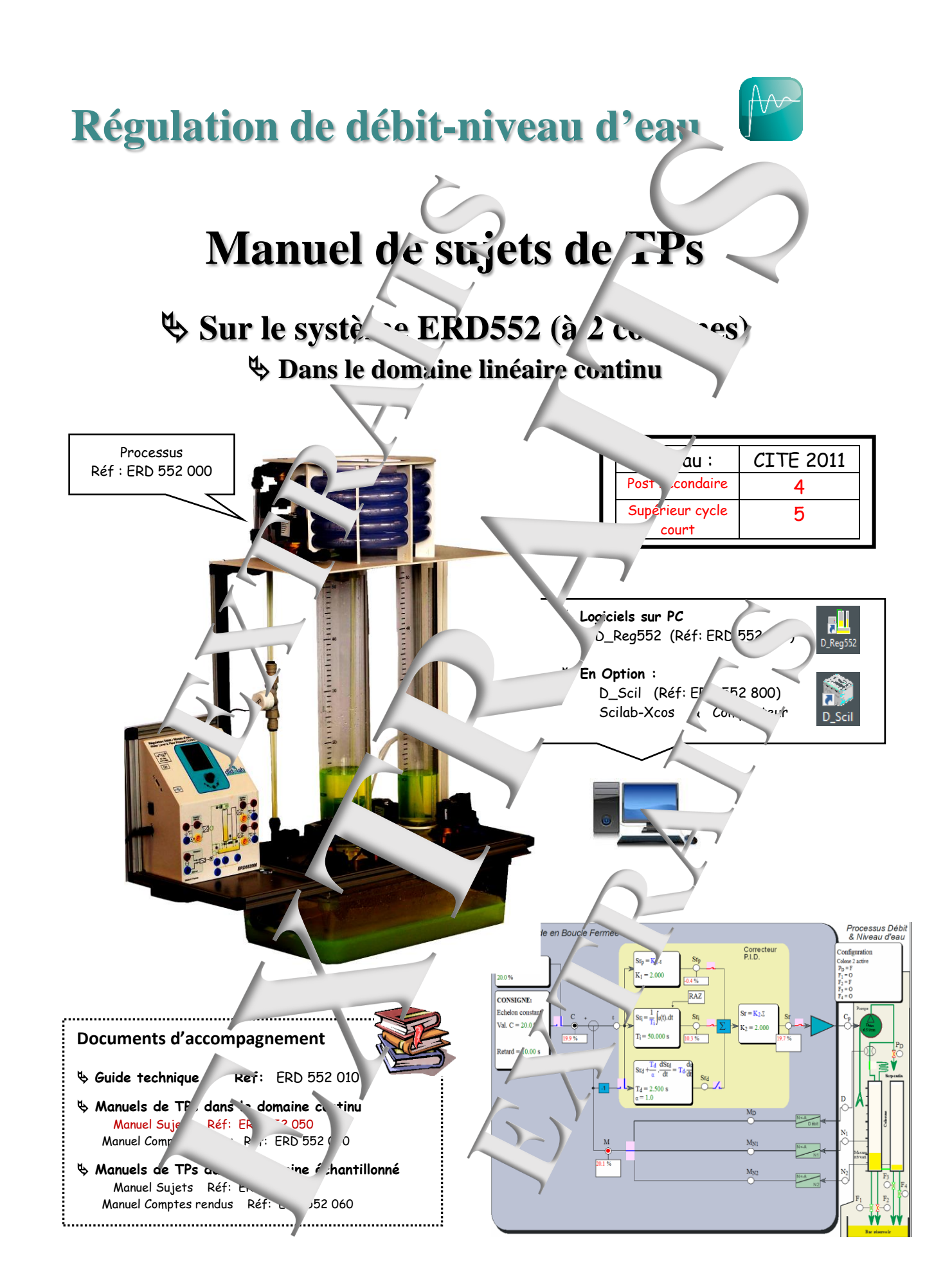

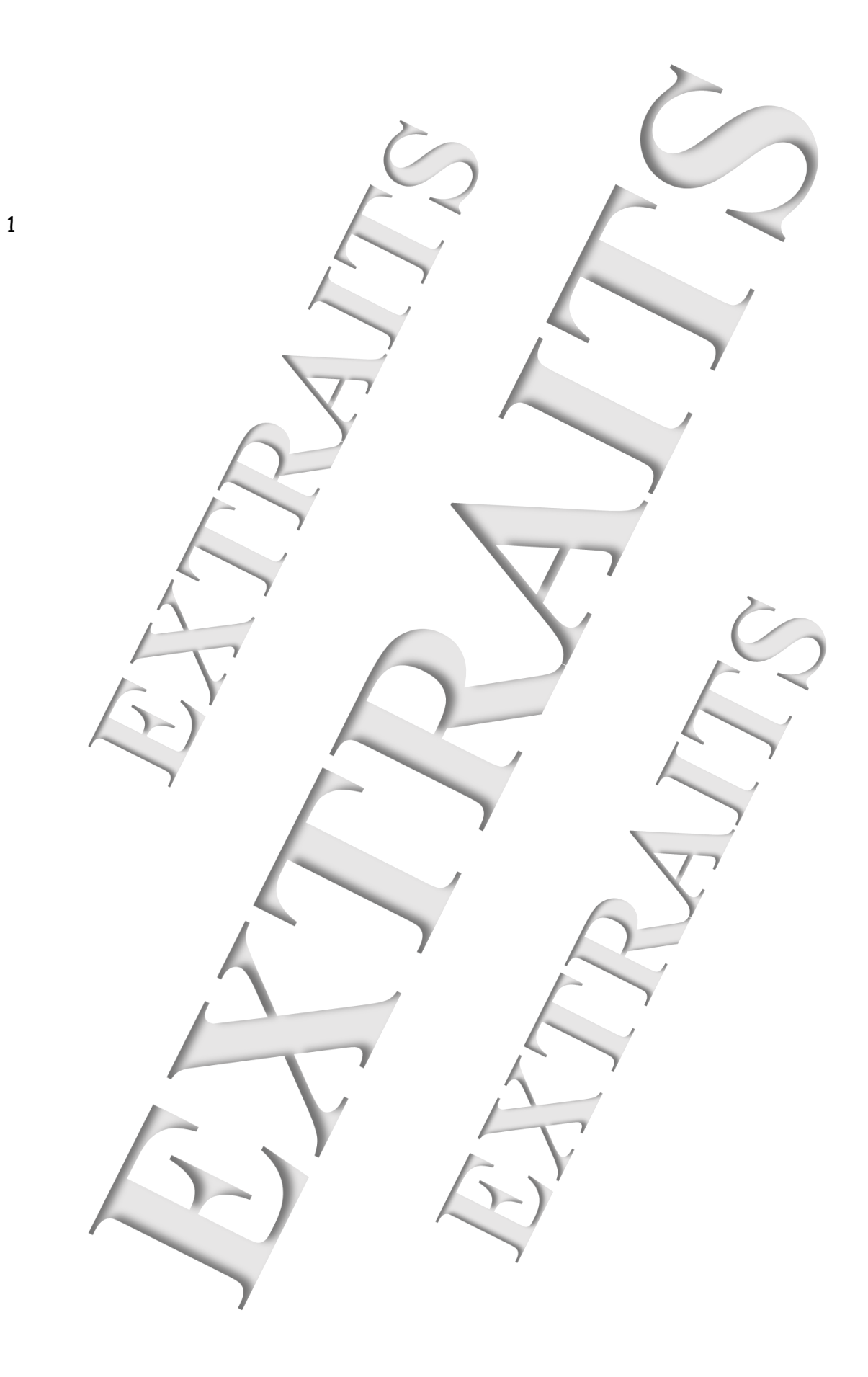

#### SOMMAIRE:

| Référence | Thème                                                      | Page |
|-----------|------------------------------------------------------------|------|
| TP1-BO    | Etude systèrie niveau d'eau en Boucle Juverte (BQ)         | 5    |
| TP2-BFP   | Etude en Bac Sermée (BF) correction Proportionnens (P)     | 17   |
| TP3-BFPI  | Etude en Bravec prrection I. (In ` ` et (PI)               | 29   |
| TP4-RT    | Etude d'. *+ème niveau d'eau av .c retu                    | 41   |
| TP5-DE    | Etude du syste, e débit d'eau                              | 53   |
| TP6-C     | Régulation constade ; Niveau d'au avec débit d'equ asservi | 65   |

## Configuration préalcole mint la réalisation propres nt dite des TPs

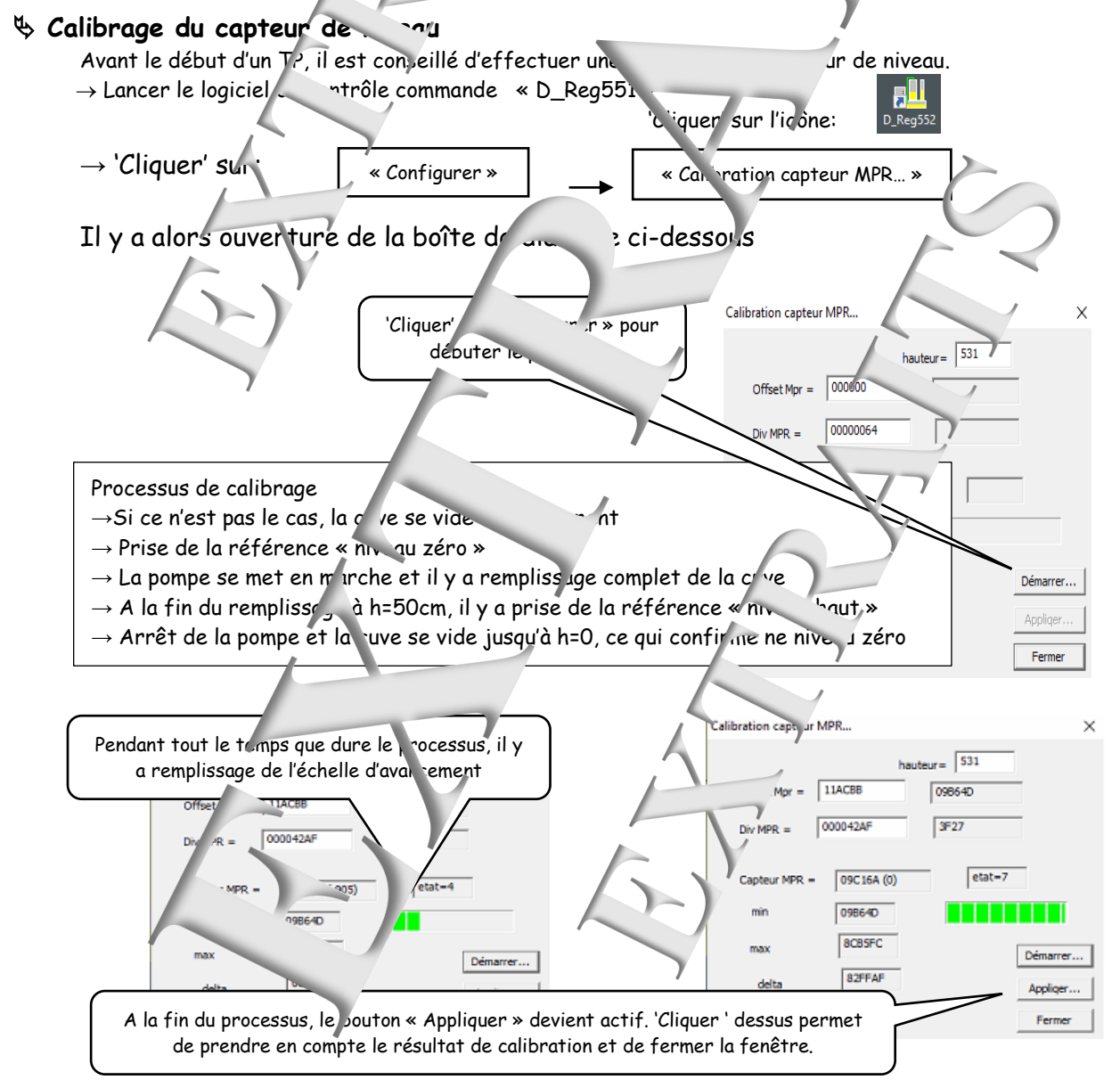

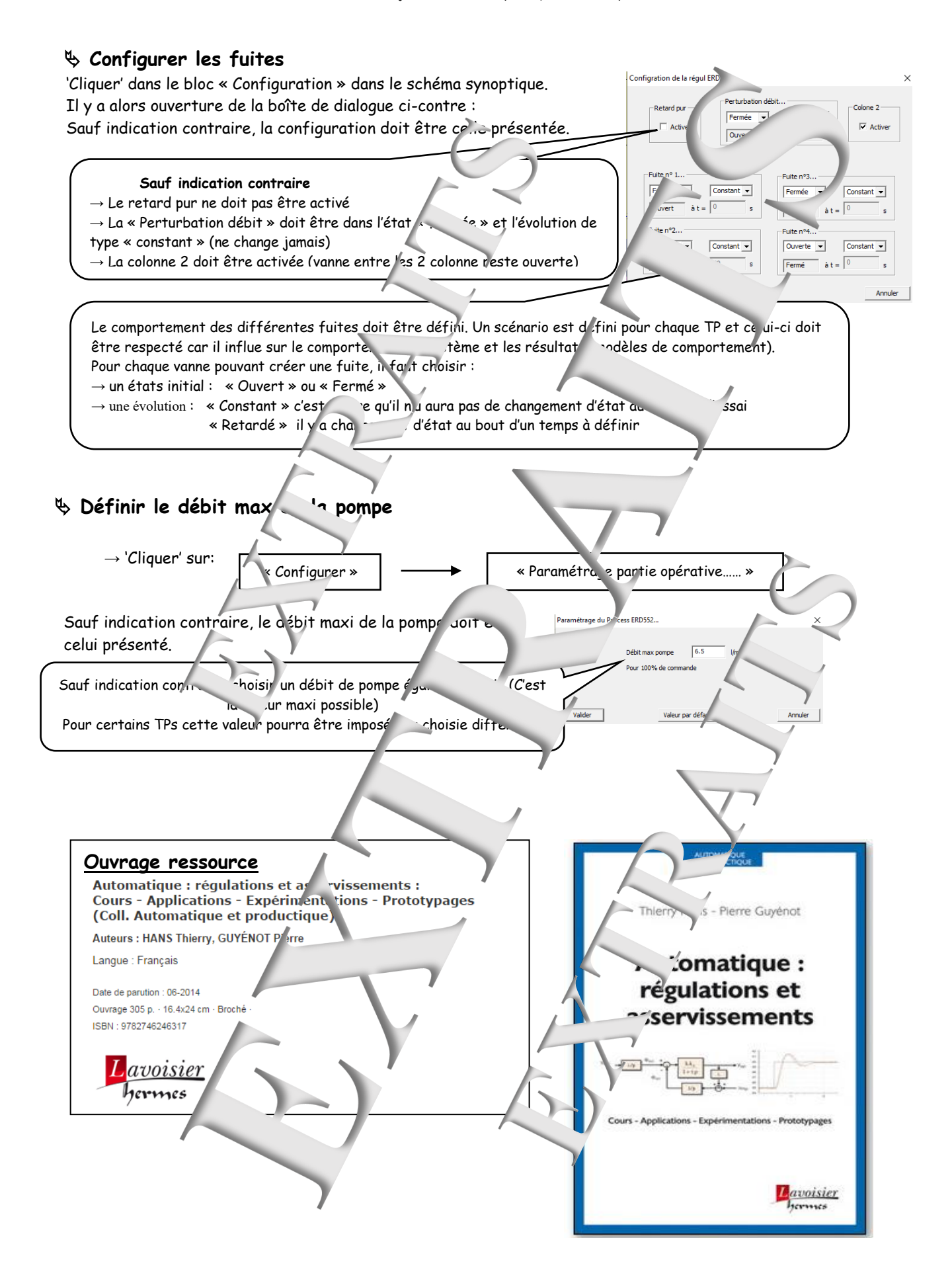

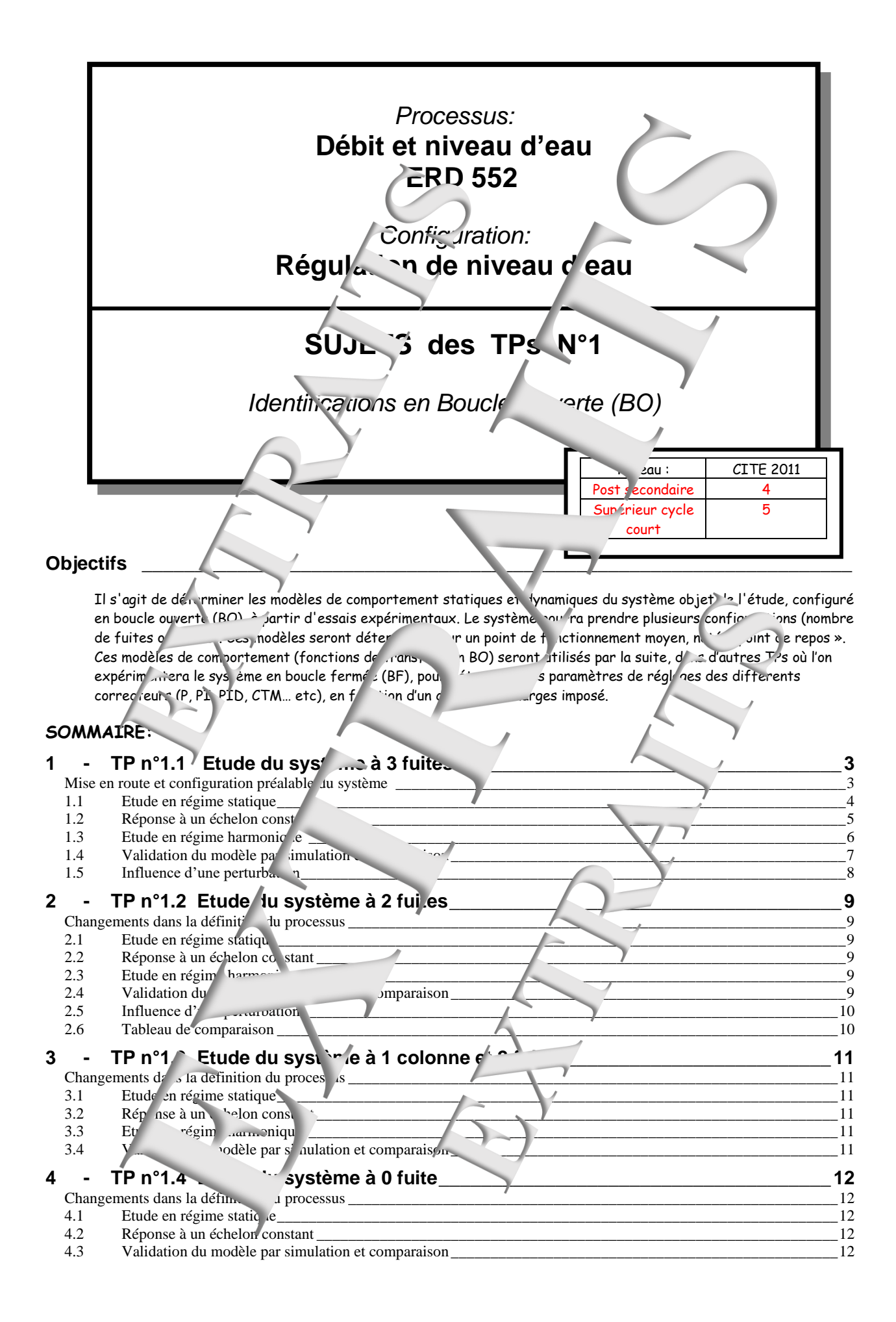

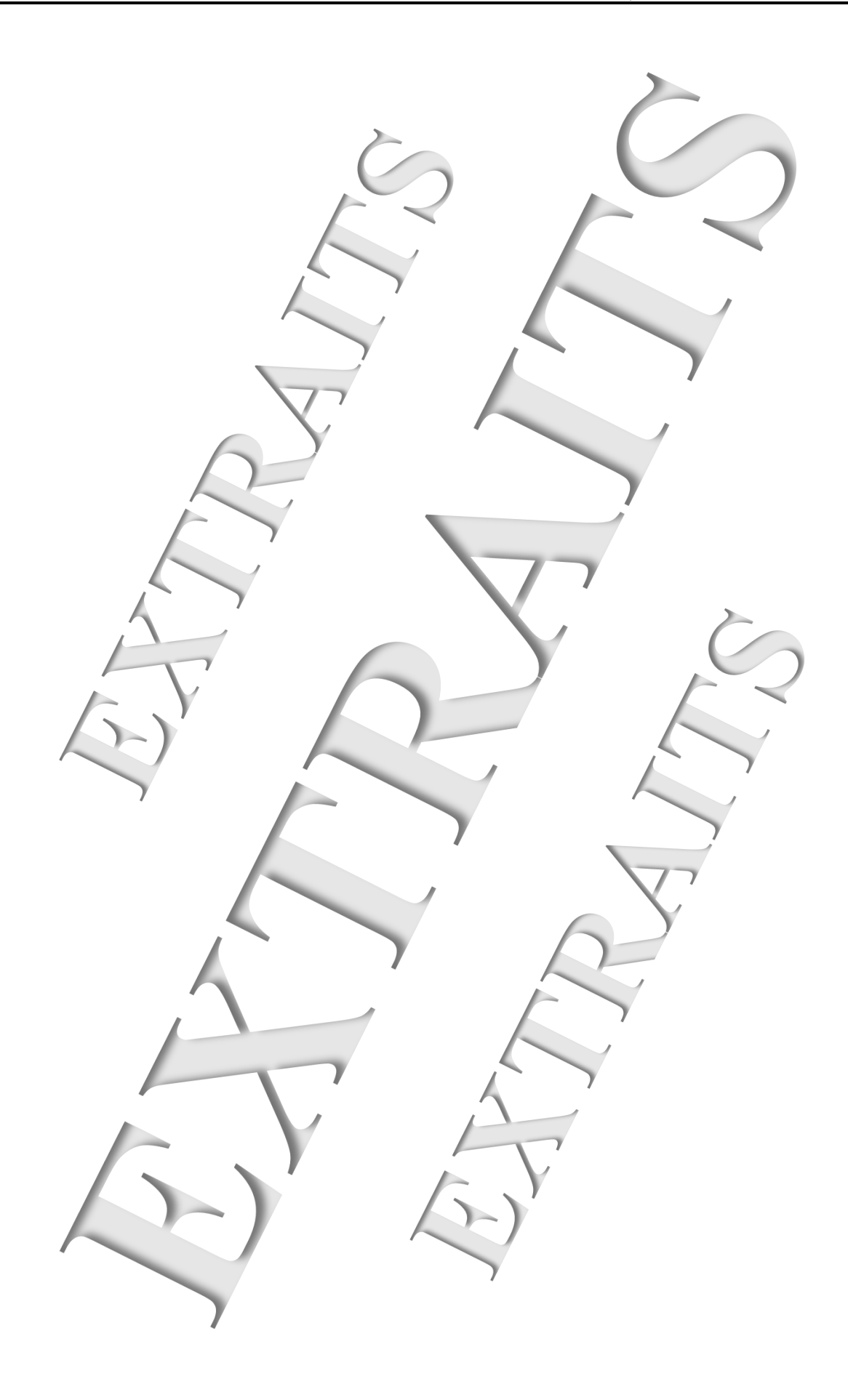

# 1 - TP N°1.1 ETUDE DU SYSTEME A 3 FUITES

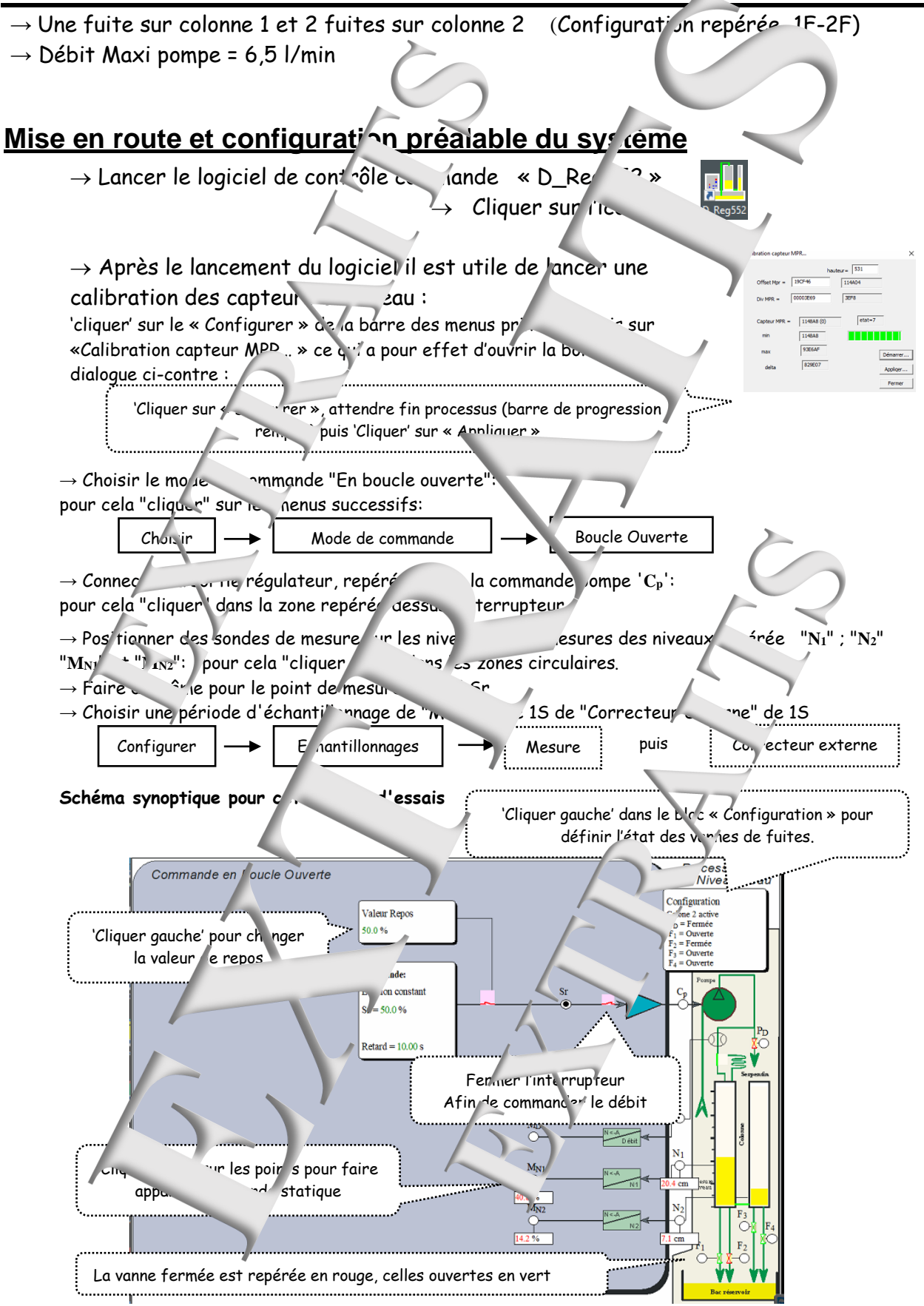

La vanne de liaison entre les

2 colonnes est ouverte

Active

Constant 👻

Ouverte 👻

Earmá àt = 0

Niv1 0-100%, soit une plage de

Fermée 💌

Constant 👻

#### a/ Définir la configuration des fuites

→ Cliquer sur le bloc « Configuration », ce qui a pour effet d'ouvrir la boîte de dialogue ci-contre :

Le « Retard pur » ne doit pas être activé et la vanne de « Perturbation débit » doit être dans l'état « Fermée » en mode « Constant » (restera constamment fermé

Choisir pour chacune des fuites son état et le more « Constan. » ce qui signifie que les vannes ne changeront pas d'ét rours du temps Pour ce premier TP, seule la vanne F2/ester - 'e

#### b/ Paramétrer la commande de pomp

Ce paramétrage a pour but d'adapter le débit maxi de la pomp à la configuration des fuites choisie. Il ¬lus proche possible de 1 (à une plage de

transfert statique permet en fait d'obtenir un coef. commande en Sr 0-100% correspondra une plage de mesure niveau d'eau 0-50cm)

Pour ce faire, cliquer sur /2 « onfigurer » de la barre des menus princip 2 pu

« Paramétrage partie opéra. » ce qui a pour effet, après validation « mot de , asse », d'ouvrir ntre :

la boîte de dialogue

Dans le cas d'une expérimentation du système avec les trois fuites ouverles, la valeur maxi 6,5 l/min permet normalement de satisfaire la contrainte définie

'Clig. r' rur « Valider » pour e itérine choix

### 1.1 Etude en régime statique

#### 1.1.1 Exp vantations

respectée : à une plager de commande en Sr 0ightarrow Vérifier que c contrainte précédemment en 100% correspondra une plage de mar du niveau en J-100%, soit une plage a nu d'eau O-50cm.

the ce niveau doit Pour cela, choisir une valeur de de 50%. Attendre que le niveau d'eau - 50%. être proche de 25 cm soit une

nt lellement modifier la valeur du paramètre « Débit Si ce n'est pas sensiblement / cas, in 🛌 max pompe » puis refaire la sure.

 $\rightarrow$  Pour différentes valeurs de repos, comprise e tre 0 et 100%, par pas c relever, après stabilisation des signaux 🕐 mesure des niveaux notés « MN1 » et « 🛺 les valeurs affichées . Relever également les haut, urs d'eau atteintes dans les cuves.

Pour changer la valeur de repos il suffit de "liquer" dans le blor repéré "Valeur de repos" et d'introduire une nov

- $\rightarrow$  Tracer les cara unques,  $f_{N1} = fn$  (Sr) et  $M_{N2} = hc$  (Sr) (p. logiciel « Excel » par exemple)
- → Demander (sous « Excel ») la 'étermination et la visualis. tion de l'équation de la courbe de tendance.

#### 1.1.2 Exploitat

Pour chacin des relevés (Niveau colonne 1 pris Nivea (colonne2)

- re cette roctéris que peut être consi Jérée com re linéaire.  $\rightarrow$  Monter
- "fuation de la courbe de tendan...  $\rightarrow$  Faire ~ eux c daptée.
- 🤷 re os de la mesure du niveau 🛌 → Déterminer . MN0
- efficient de transfert statique défini par :  $G_o = \frac{M_{NO}}{c}$  $\rightarrow$  En déduire la valeu.
- ightarrow En déduire la valeur du coefficient de transfert en variation autour du point de repos: G $_{
  m vo}$  =  $\cdot$

 $\rightarrow$  En déduire les blocs de transfert statique et en variation ainsi que celui du capteur  $\mu = \frac{M_N}{N}$  en %/cm Remargue : Normalement le coefficient du transfert du capteur de niveau doit être  $\mu = 2$  %/cm

## 1.2 <u>Réponse à un échelon constant</u>

#### 1.2.1 Expérimentation

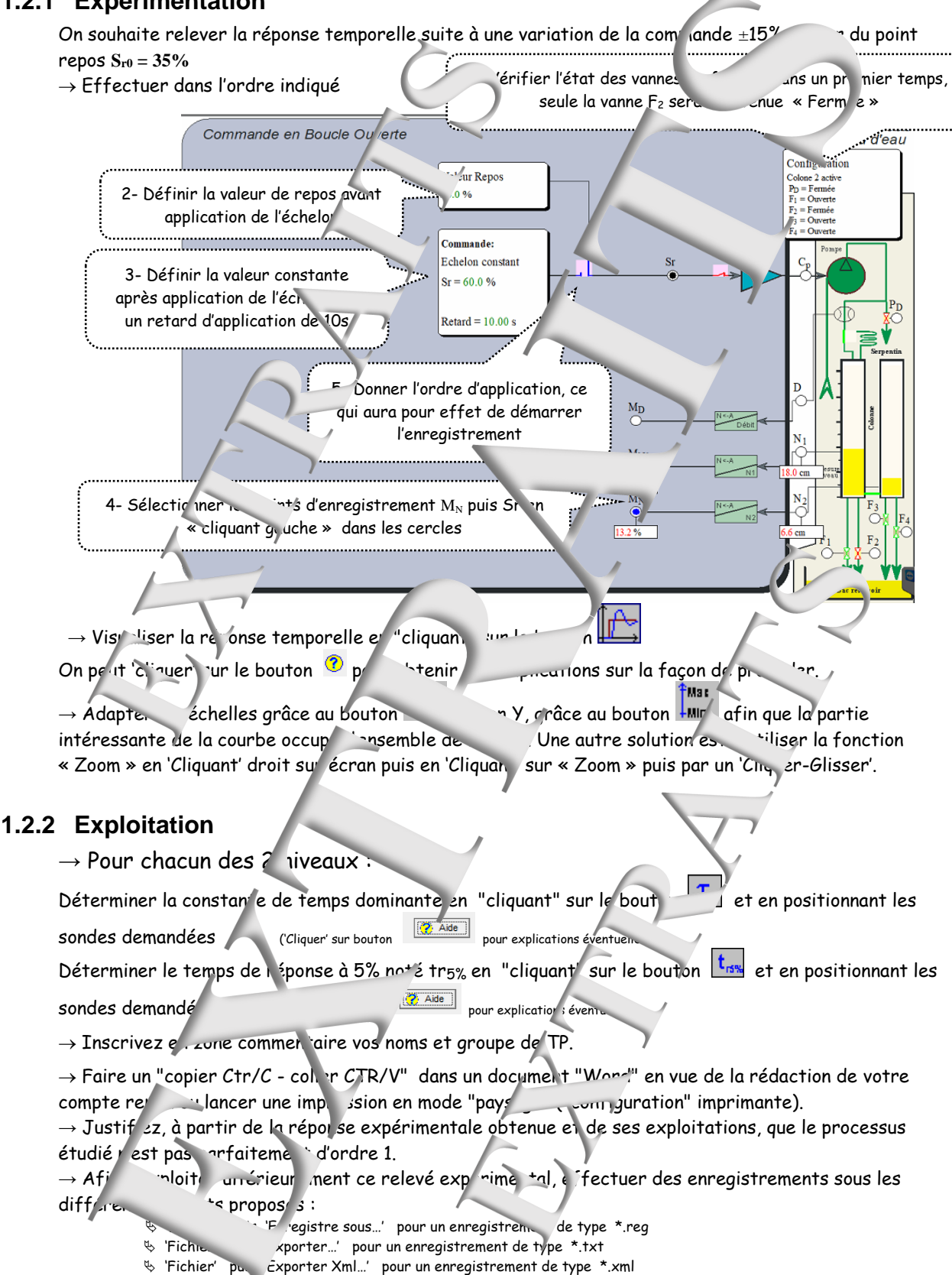

 $\rightarrow$  En fonction des différentes caractéristiques de la réponse temporelle, proposer une fonction de transfert plausible.

## 1.3 Etude en régime harmonique

#### 1.3.1 Expérimentations

- $\rightarrow$  Choisir une valeur de repos égale à Sr = Sr<sub>Q</sub>
- → Choisir une commande de type "Sinusoïdal" et une "Valeur C" égale à Sru

pour cela "cliquer" sur le bloc "Commande" puis sur le bouton , introduire , .....eur de l'amr itude "A" égale à 15%, puis la valeur de la fréquence, et entin "cliquer" sur "V ...uer".

 $\rightarrow$  Valider les points d'enregistrement : a nd M<sub>N</sub> puis Sr , en "climant" dessus.

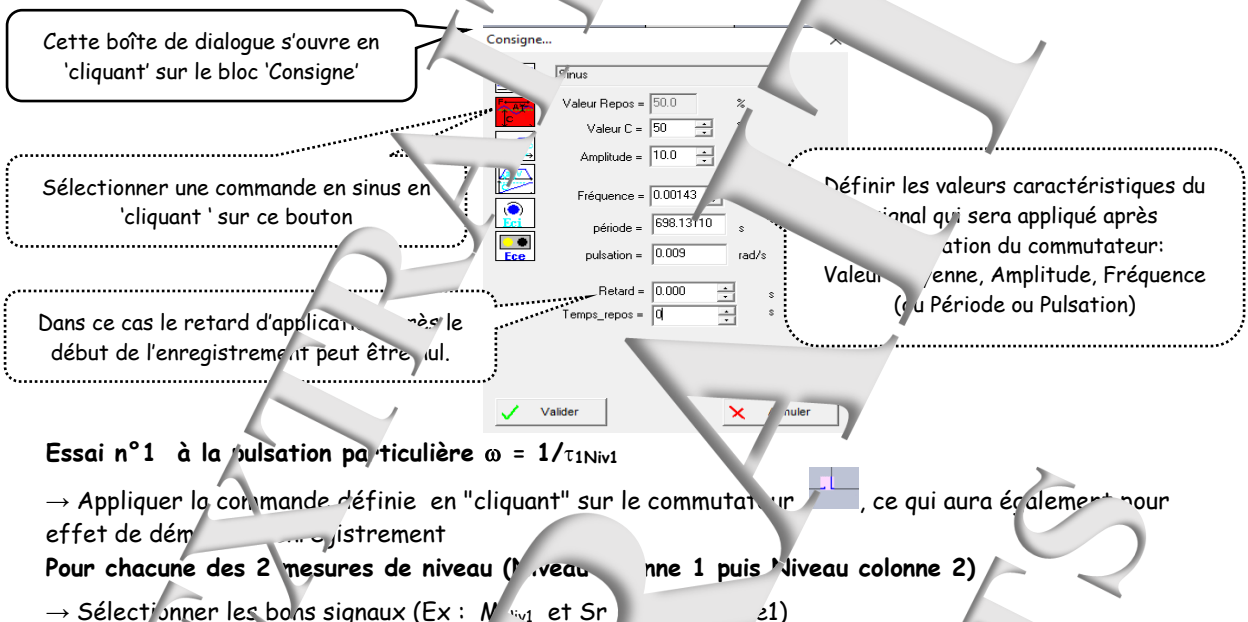

- → Sélectionner les bons signaux (Ex : N 🗤 et Sr
- la reponse temporelle en  $\rightarrow$  Visuc le bouton
- monse temporelle (Rapport des valeurs caractéristiques essentien → Détermine.

moyennes ; Rapport des amplitude et dephasage) en 🧠 Jant' sur la bouton

- Aide pour explications éventuelles 'Cliquer' sur bouton
- $\rightarrow$  Inscrivez en zone comment rs et groupe de TP.
- Cument "Word" en vue de la rédaction de votre  $\rightarrow$  Faire un "copier Ctr/C - c/ler CTR/ compte rendu ou lancer une m., ression en mo. \_ysage" ("configuro" imprimante).

## 1.3.2 Exploitation

```
Essai n°1 à la pulsation purticulière \omega = 1/\tau_{1Niv1}
```

- → Vérification du re port de ines
  - 💵 t statique détermil 💈 préce Le comparer au ment.

→ Vérifier le rapiour aes amplit ides et le déphasage dans l'hypothèse d'un modèle d'ordre 1

- Essai n°2 à la pulsation particu ière  $\omega = 2/\tau_{1Niv1}$
- → En déduire nleur de la constant de temps non dom  $\epsilon \tau_2$ ) et proposer un modèle plus fidèle<sup>1</sup>.
- → Vérifier ¿ rapport des ampötudes et le déphasage , partir du nodèle d'ordre 2.

Ouvrage « Automatique : régulations et asservissements » T. Hans aux Editions Lavoisier Chapitre 6

## 1.4 Validation du modèle par simulation et comparaison

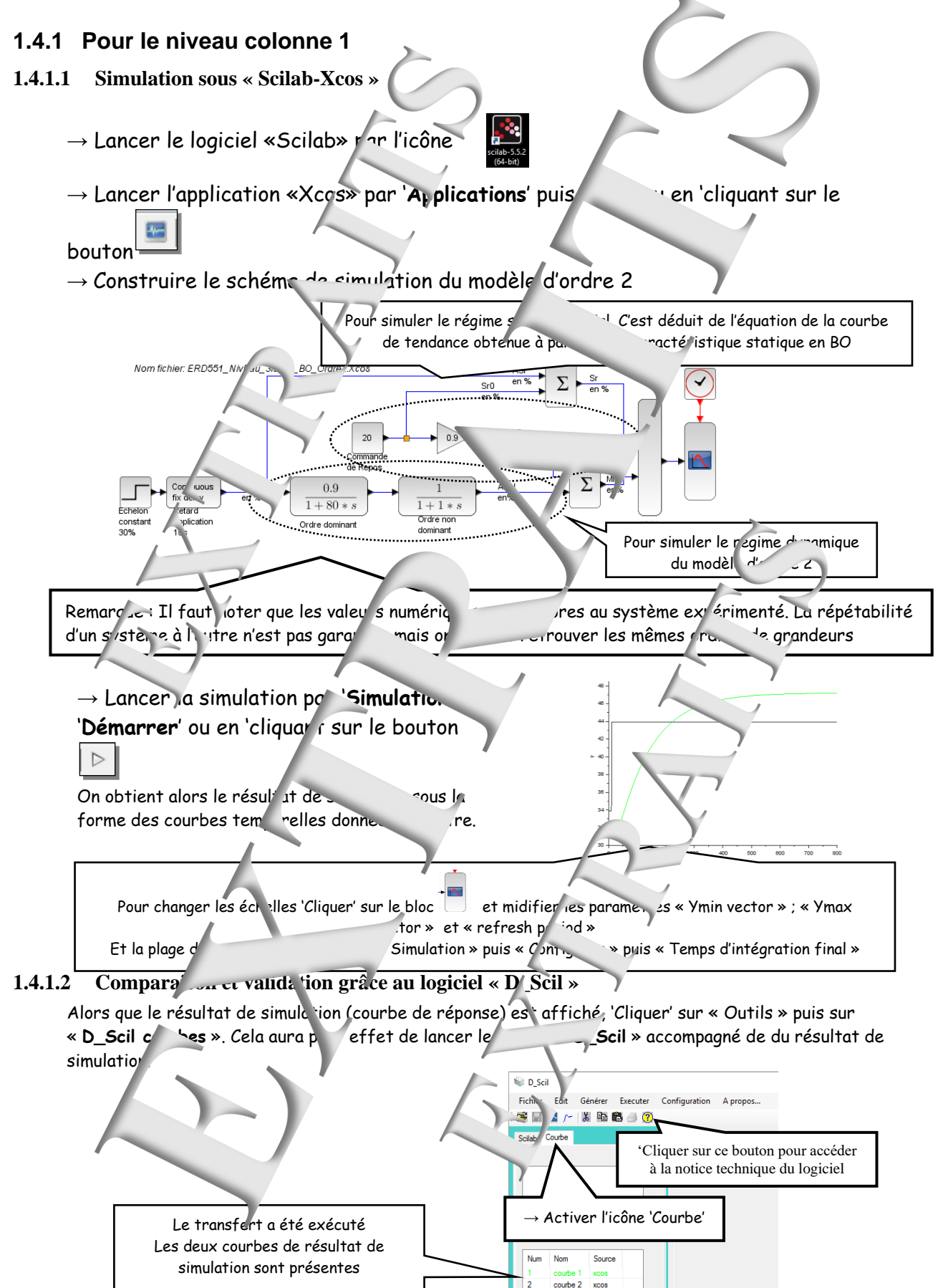

→ Faire tracer les courbes résultats de simulation par des 'cliquer-glisser' vers la fenêtre supérieure

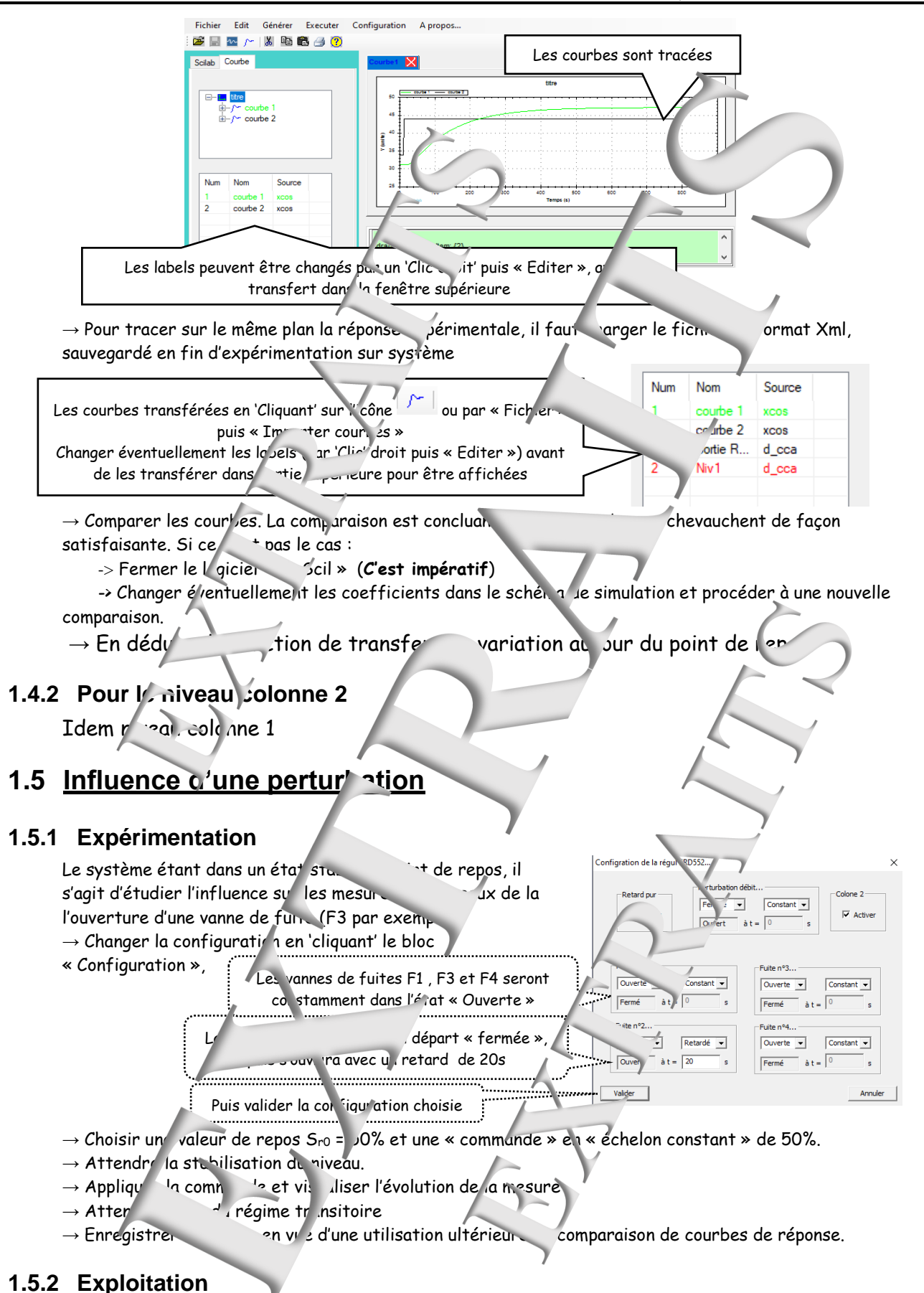

#### $\rightarrow$ Analyser les effets de la perturbation

- d'un point de vue statique : variation du niveau en régime établi
  - d'un point de vue dynamique : constante de temps, temps de réponse à 5%.

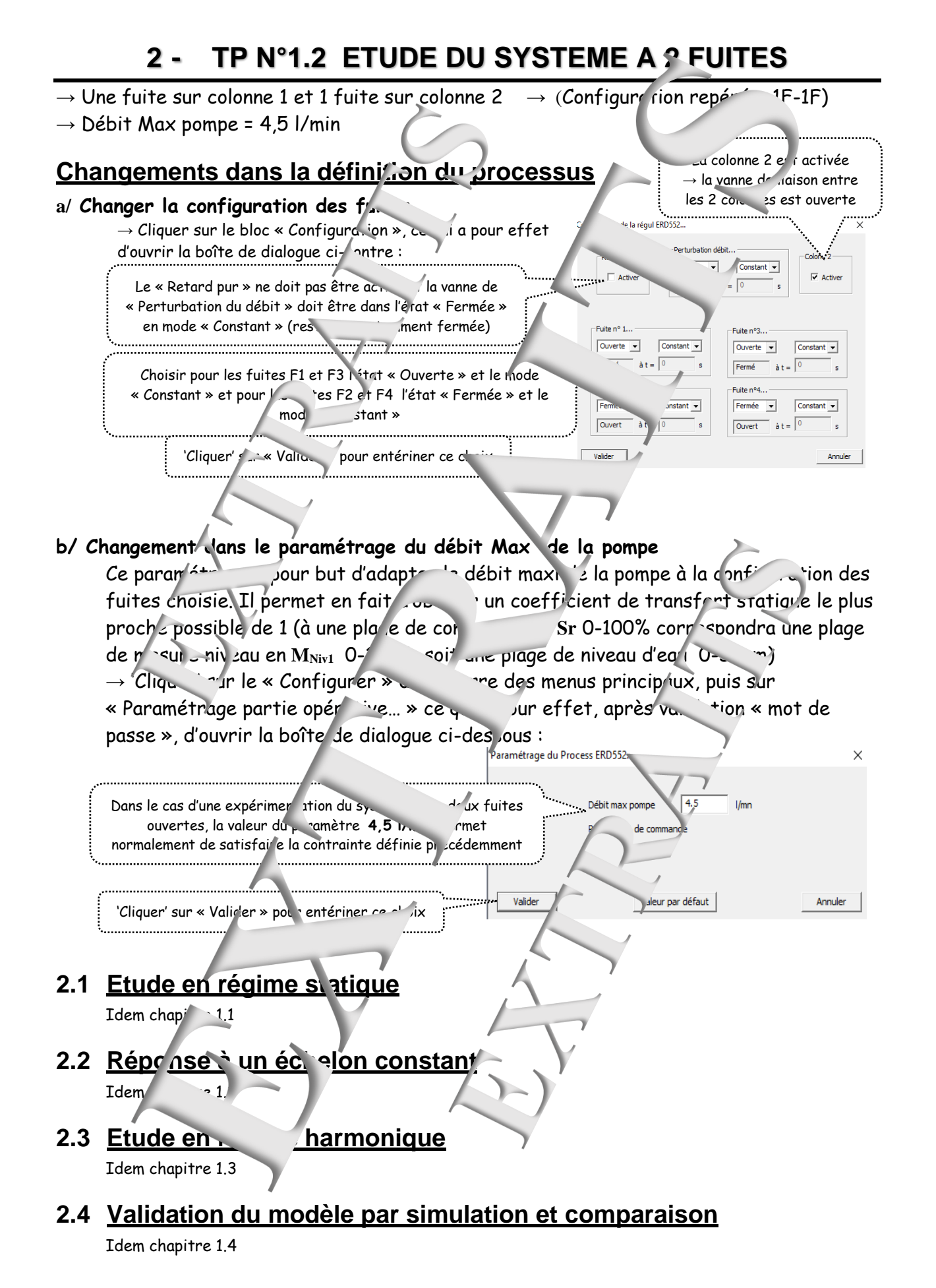

mparaison de court - de réponse.

## 2.5 Influence d'une perturbation

#### 2.5.1 Expérimentation

Idem chapitre 1.6 mais avec le changement cans le figuration des fuites vivant Le système étant dans un état stable au poil repos, il s'agit d'étudier l'influence sur les mesures Configration de la régul ERD X des niveaux de l'ouverture d'une des 2 v mes Perturbation débit. fermée (F2 par exemple) Retard pur Colone 2 rmée 🔻 Constant 💌 → Changer la configuration en 'cliquent' le bloc Active Activer • = 0 « Configuration », La vanne de fuites F1 et F3 seron Fuite n#1 Fuite constamment dans l'état« Ouverte » Constant 👻 0 Ouverte 👻 Constant 👻 La vanne de fuite F2 sera au départ fermée, 0 s àt = 0 Fermé puis s'ouvrira avec un retard de 20s Fuite nº2. Fuite nº4.. Fermée 💌 Retar Fermée 💌 Constant 👻 La vanne de fuite F4 sera c nent fermée Ouvert à t = 20 Ouvert à t = 0 s Puis valid\_r la configu. Ition choisie Annuler

 $\rightarrow$  Choisir une valeur de rep.  $S_{r0}$  = 50% et une « command. » et « échelon constant » également de 50%.

- $\rightarrow$  Attendre lo stabilisation du niveau.
- → Appliquer / \_\_\_\_\_\_ et visualiser l'évol la mesure
- ightarrow Attendre la fin du régime transitoire
- $\rightarrow$  Enregis rer la course en vue d'une util sation ult

## 2.5.2 Explor. 'n

 $\rightarrow$  Analyser les effets de la r<sup>-1</sup>turbation</sup>

- d'un point de vue stat que : variation du niv qu en régime établi
- d'un point de vue dy rique : constante de remps, temps de rénonse à 5%.

## 2.6 Tableau de comp. aison

→ Reporter les différents résultats expérimentaux obtinus des 2 TPs dans le tableau ci-dessous

|                                                                 |        |                 |                           |              |                                                                                    | /         |              |  |  |
|-----------------------------------------------------------------|--------|-----------------|---------------------------|--------------|------------------------------------------------------------------------------------|-----------|--------------|--|--|
|                                                                 | e à un |                 | In its d'une perturbation |              |                                                                                    |           |              |  |  |
|                                                                 |        |                 | -constant                 |              | (Fermer, 2 d'une vanne)                                                            |           |              |  |  |
| Système à                                                       | 60     | G <sub>v0</sub> | τ.                        | <b>t</b> r5% | $\Delta_{\!\!\!\!\!\!\!\!\!\!\!\!\!\!\!\!\!\!\!\!\!\!\!\!\!\!\!\!\!\!\!\!\!\!\!\!$ | T         | <b>t</b> r5% |  |  |
|                                                                 |        |                 | <u>cominante</u>          |              |                                                                                    | dominante |              |  |  |
| 3 fuites                                                        |        |                 |                           |              |                                                                                    |           |              |  |  |
| 2 fuites                                                        |        |                 |                           |              |                                                                                    |           |              |  |  |
|                                                                 |        |                 |                           |              |                                                                                    |           |              |  |  |
| $\rightarrow$ Tire $\gamma$ usions puttinentes de cer $3$ utatu |        |                 |                           |              |                                                                                    |           |              |  |  |
|                                                                 |        | P               |                           |              |                                                                                    |           |              |  |  |
|                                                                 |        |                 |                           |              |                                                                                    |           |              |  |  |
|                                                                 |        |                 |                           |              | /                                                                                  |           |              |  |  |
|                                                                 |        | <b>y</b>        |                           |              |                                                                                    |           |              |  |  |

#### TP N°1.3 ETUDE DU SYSTEME A 1 COLONNE ET 2 FUITES 3 -

- $\rightarrow$  Liaison entre colonnes fermée et 2 fuites sur colonne 1 (Configur +ion repérée 1C-2F)
- → Débit Max pompe = 6,5 l/min

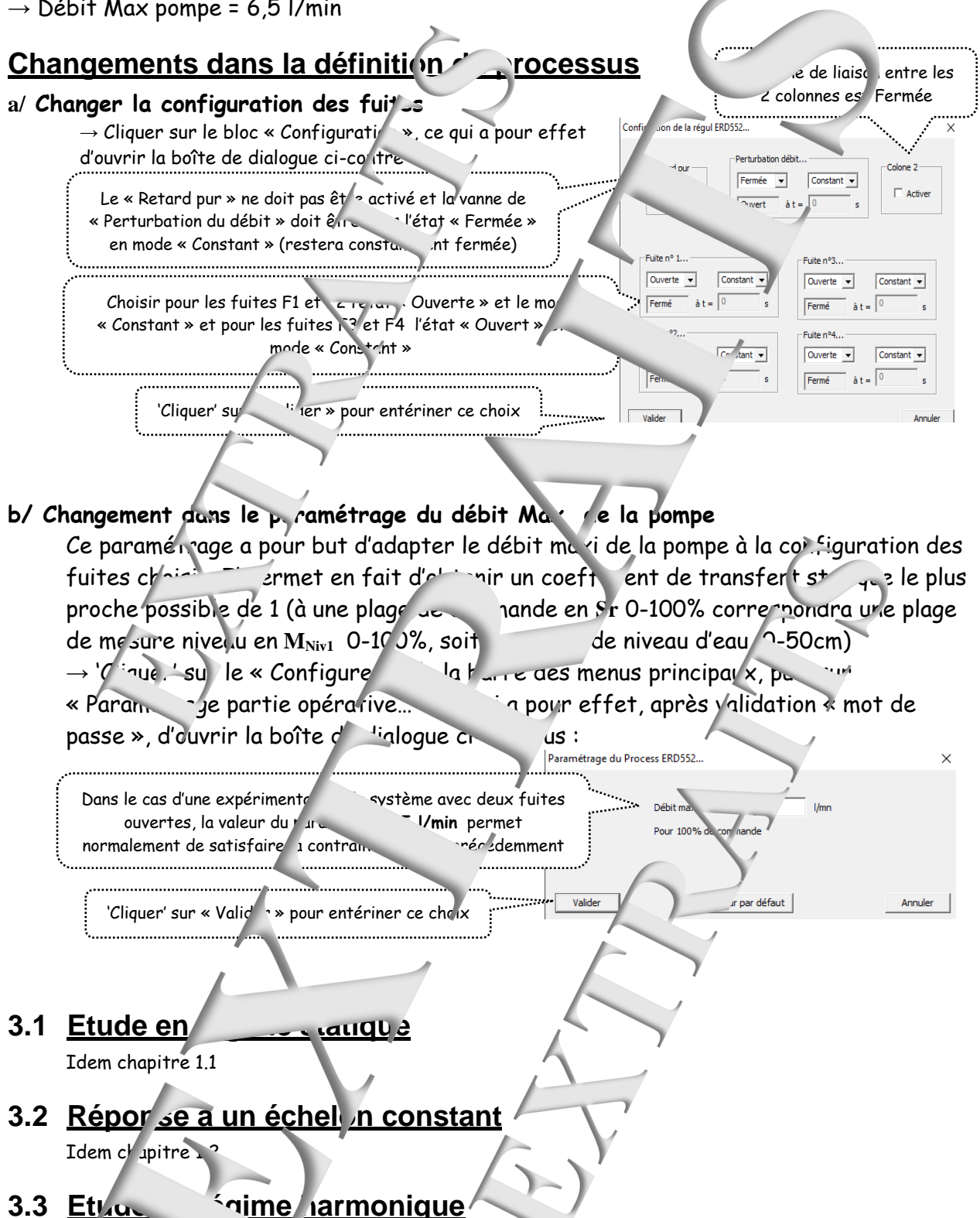

Idem chapitre 1. 3.4 Validation du modèle par simulation et comparaison

Idem chapitre 1.4

## 4 - TP N°1.4 ETUDE DU SYSTEME A 0 FUITE

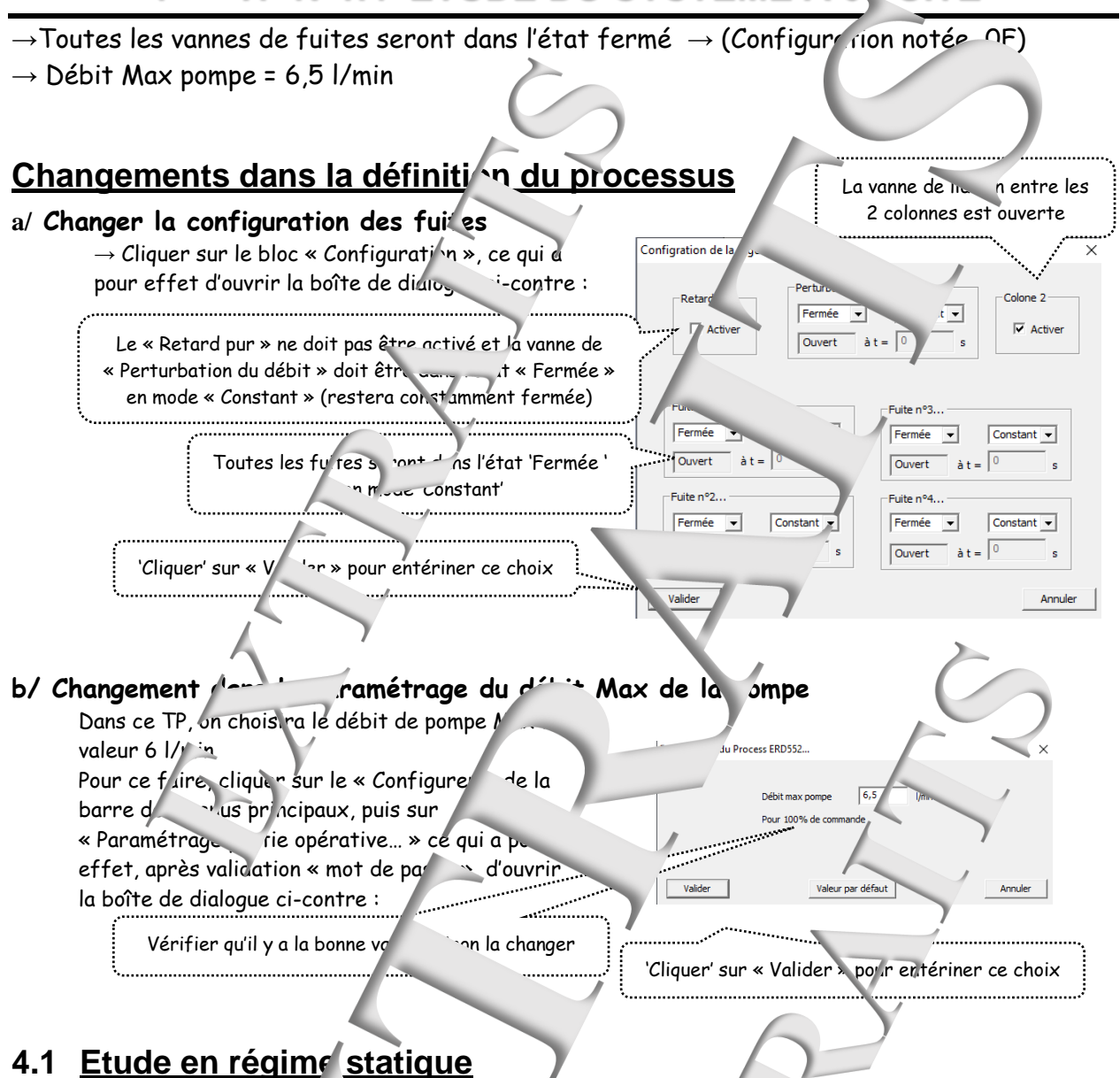

→ Expliquer, justifier le comportement du système en régime stotique ... ' 'annes restant fermées et une commande constante).

## 4.2 Réponse à

#### \_\_\_\_\_istant

- → A partir d'un état de repos av c une valeur de 0%, appliquer un échelon constant de 50%.
   → Visualiser la réponse temporelle obtenue et l'exploiter en visua de treminer le modèle de
- comportemen , 120).

## 4.3 Valida on di modè par simulation et comparaison

Idem ch

## RESSOURCES

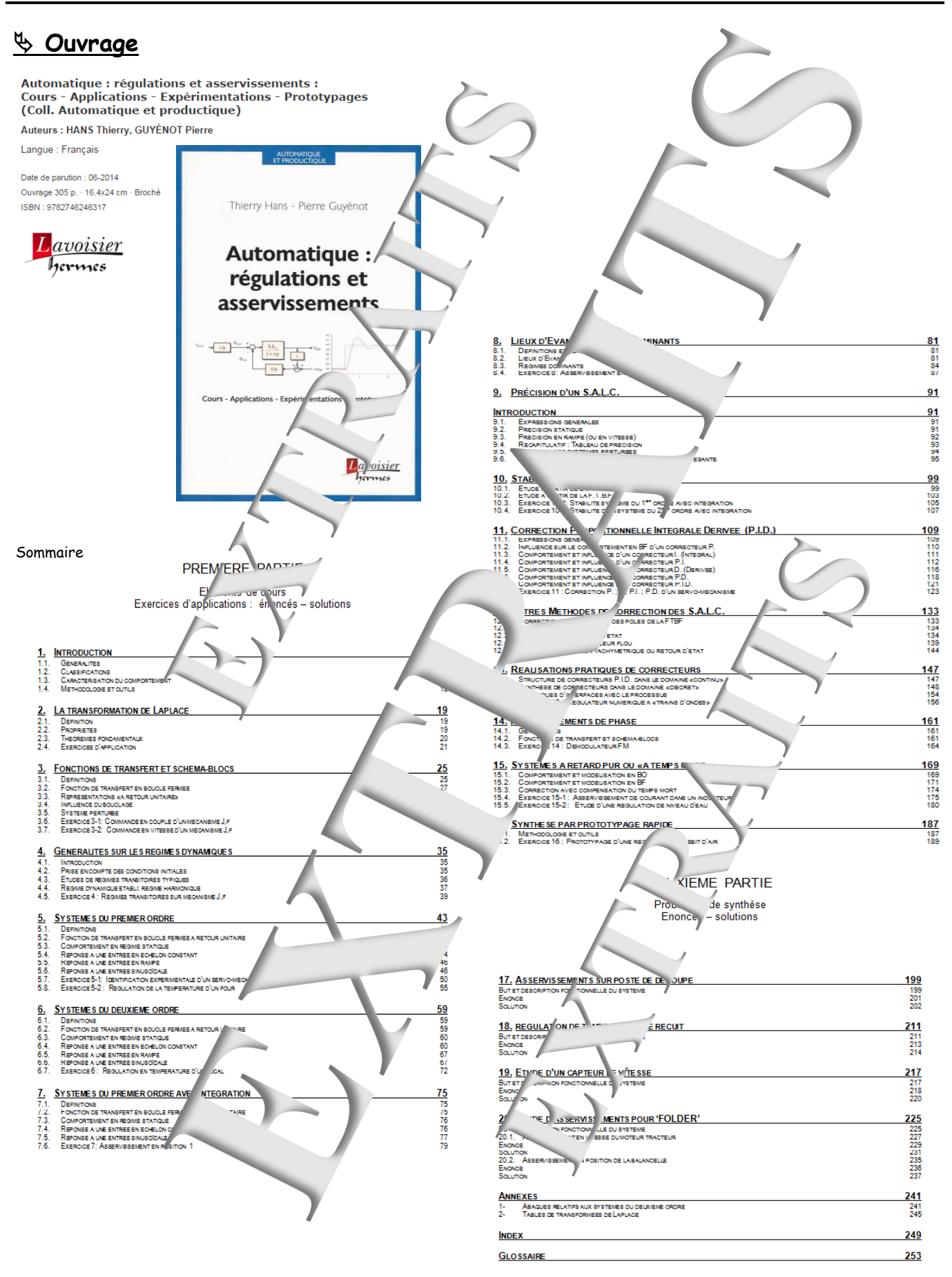

## ♦ Didacticiel gratuit « D\_CCA\_Eval »

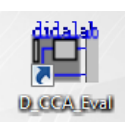

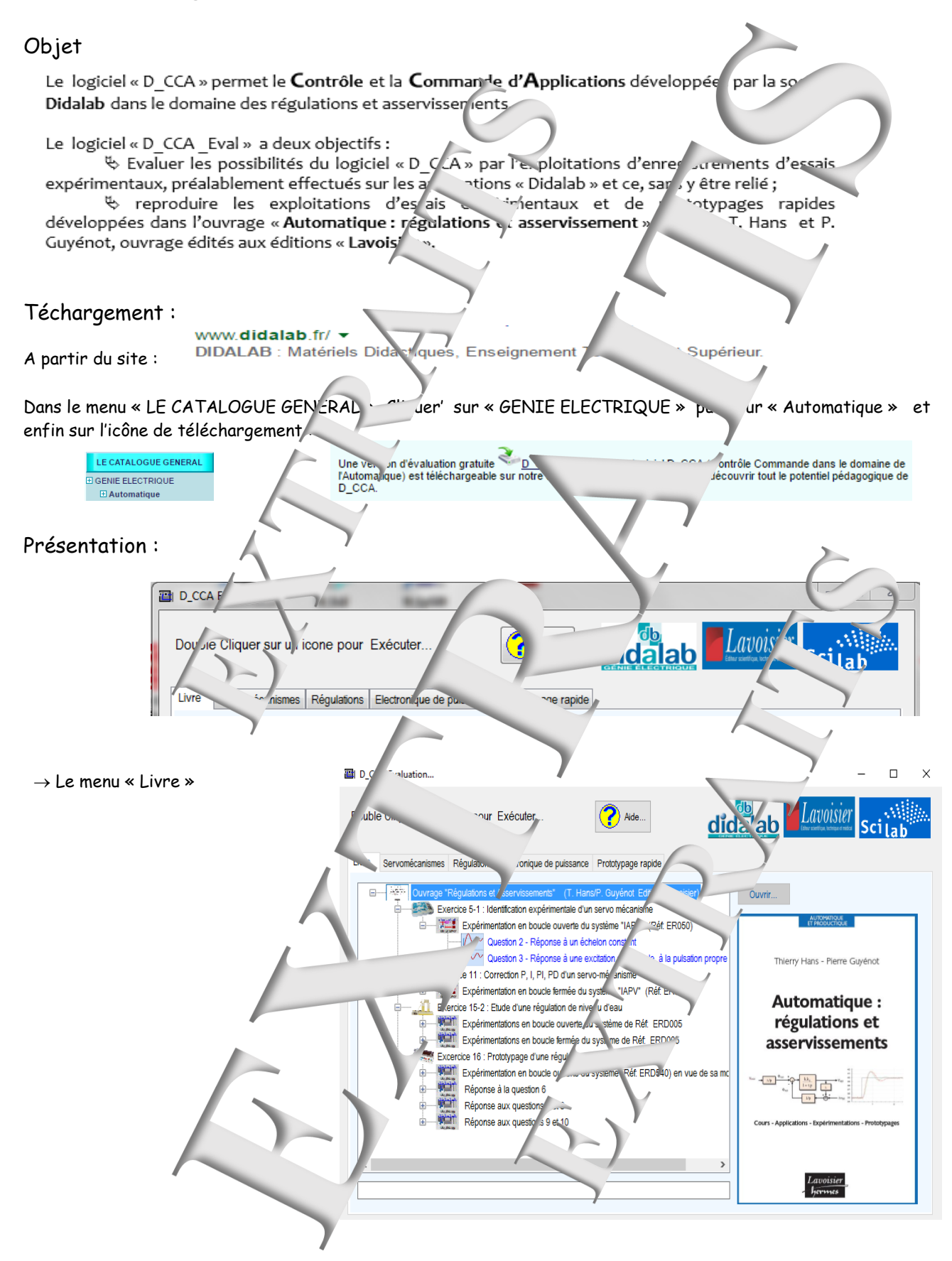

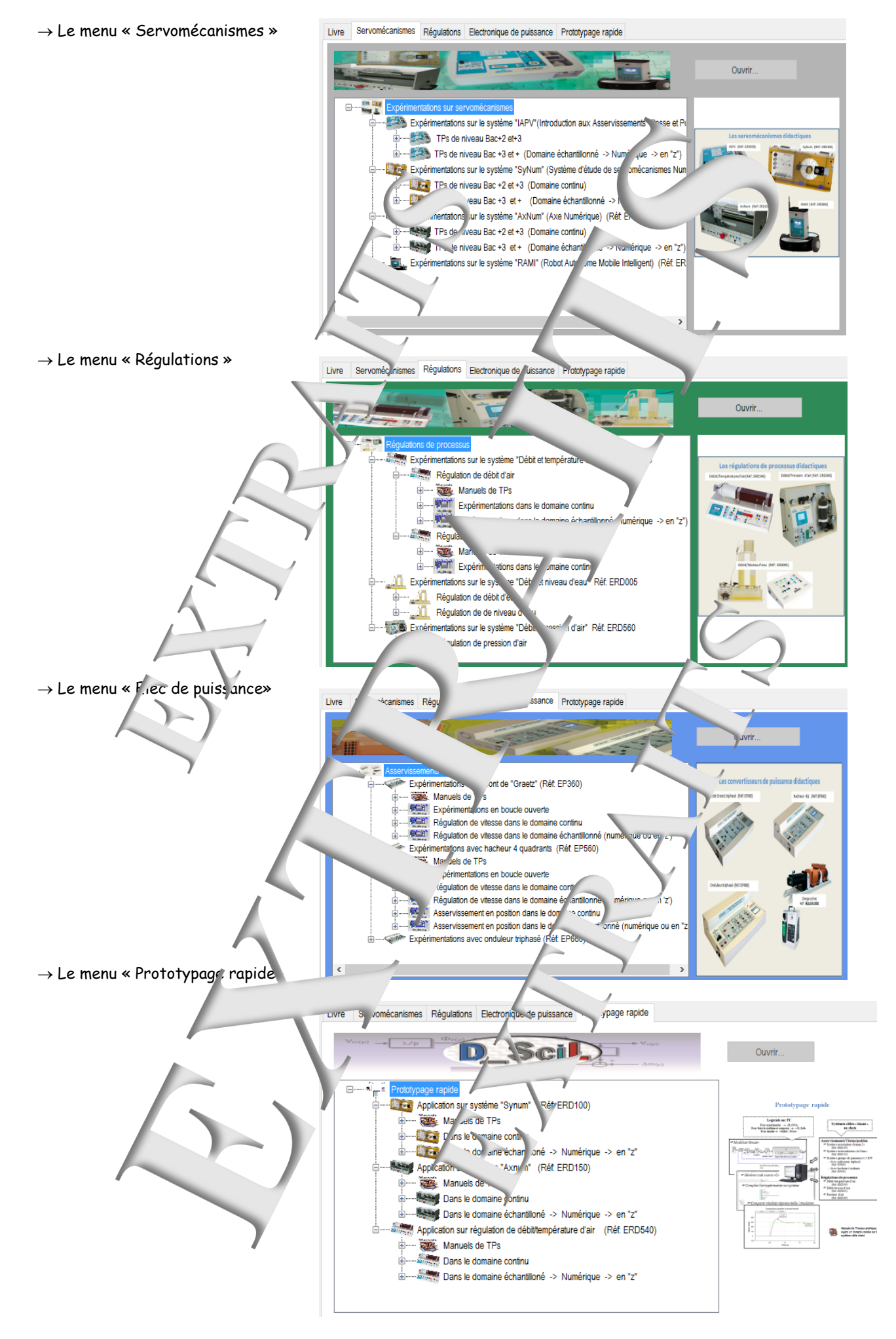

Version: 12-2021

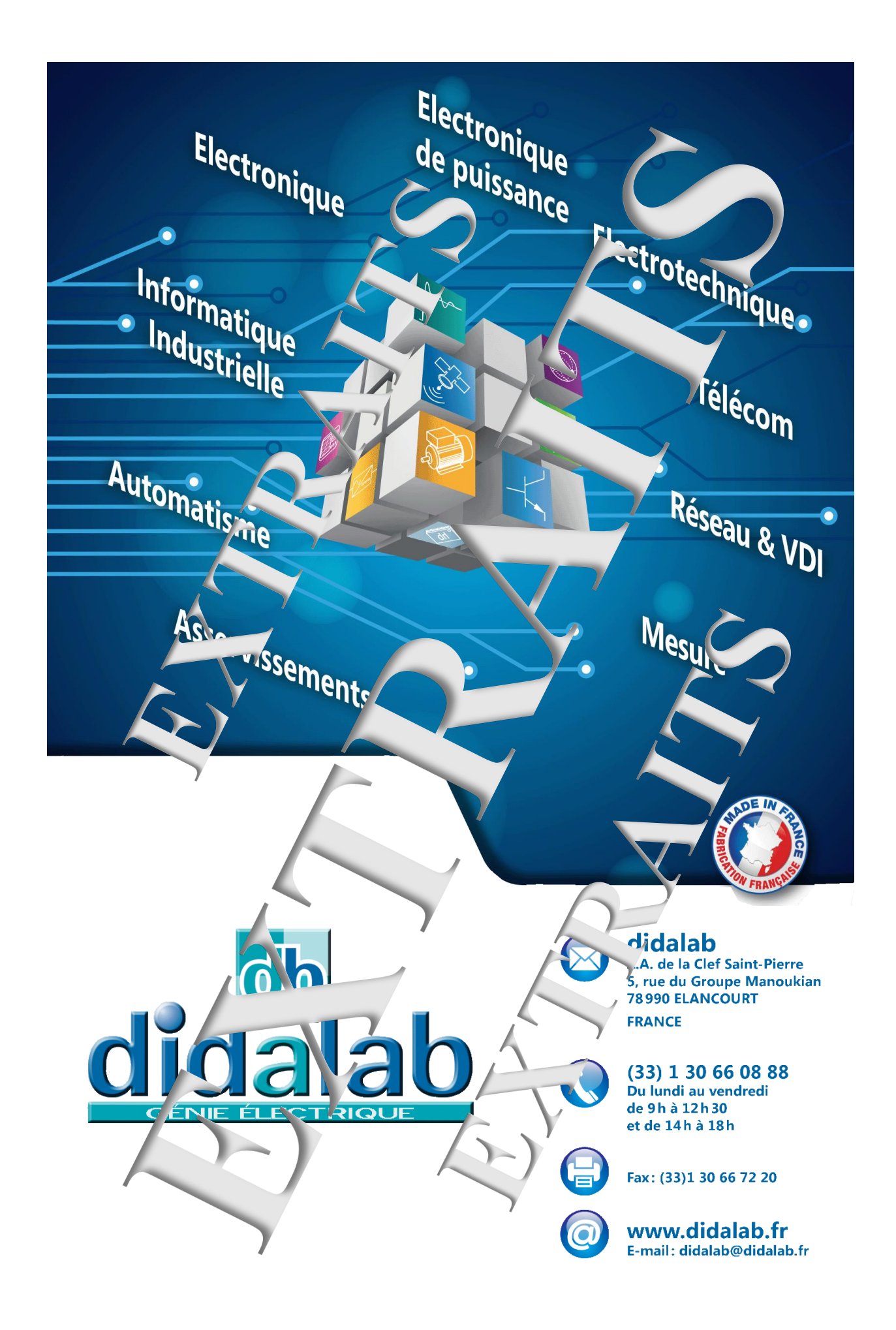